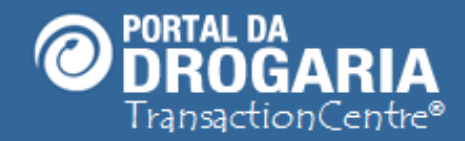

# Resolvendo problemas de acesso ao Portal

Duração aproximada: 3 minutos

Veja como agir quando um usuário não consegue acessar o Portal

por esquecimento da senha ou por estar bloqueado

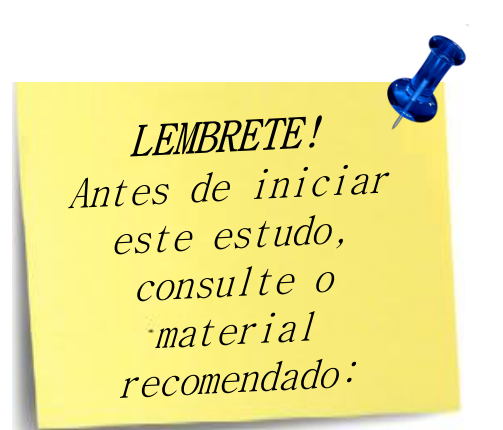

Recomendamos a leitura prévia de:

- Conhecendo o Portal da Drogaria
- Gerenciando Usuários

Este material faz parte do **"Estudo Modular Assistido**" destinado exclusivamente à capacitação dos usuários do **Portal da Drogaria**. Conheça os outros módulos no botão de apoio **Ajuda**.

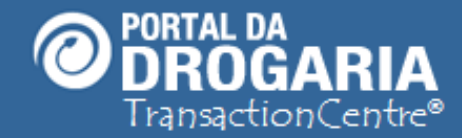

Portal da Drogaria versão 11v0

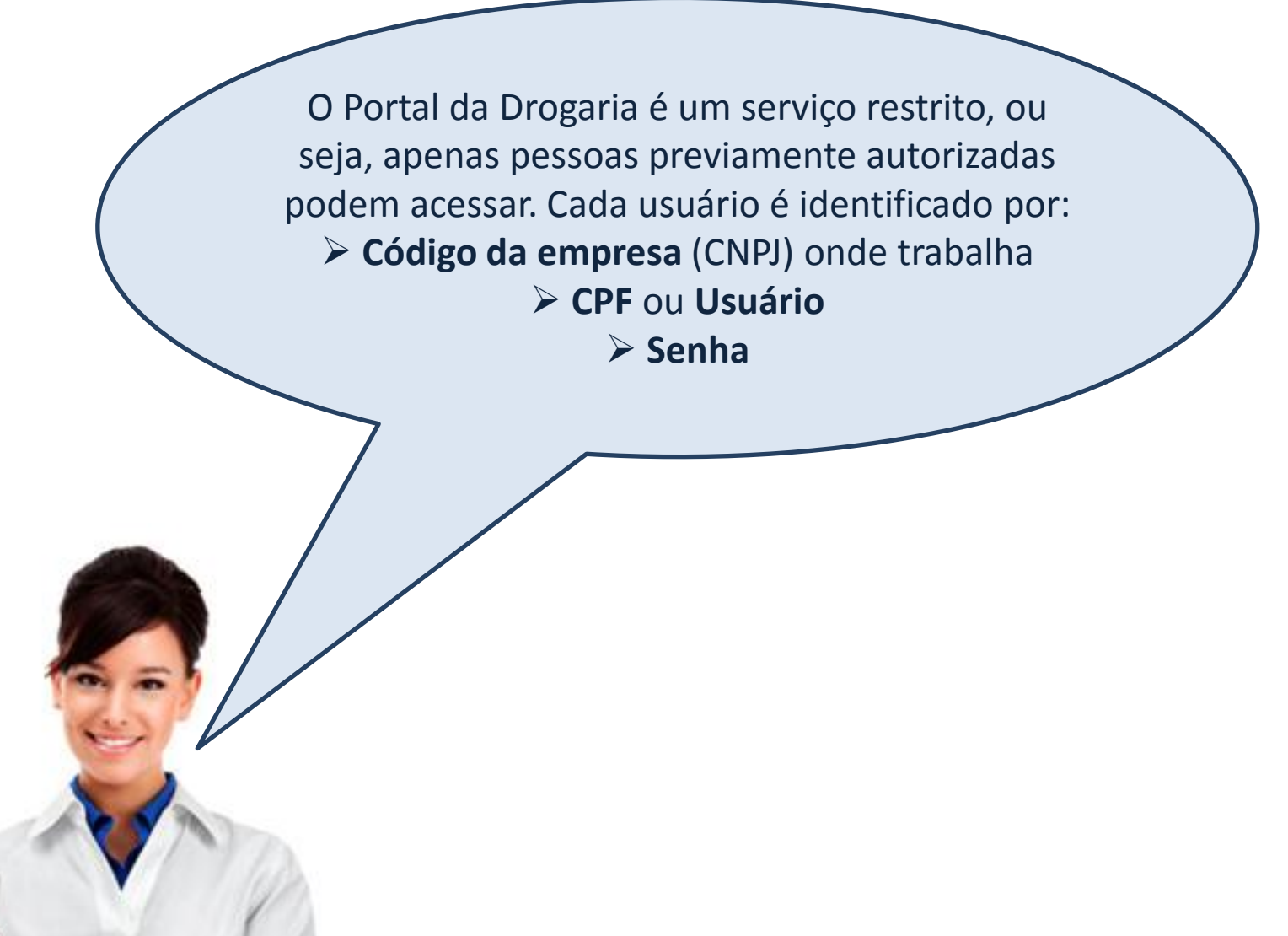

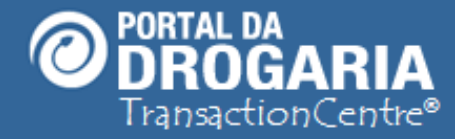

Conheça as 5 situações que impedem a entrada no Portal da Drogaria:

 Bloqueio de senha (por múltiplos erros).
Quando um usuário tenta acessar múltiplas vezes o Portal usando a senha errada.

2- Bloqueio de usuário pelo gestor de sua empresa.

Quando um dos gerentes da unidade ou da matriz decide desativar o usuário.

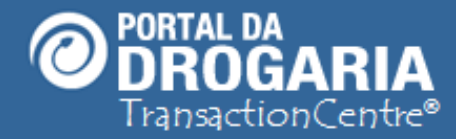

3- Esquecer senha

Usuários que lembram do código da empresa (CNPJ) e CPF/usuário, mas esqueceram a senha.

### 4- Esquecer empresa ou usuário

Usuários que não lembram dos dados mínimos de identificação (que são código da empresa (**CNPJ**) e CPF/usuário).

## 5- Não estar cadastrado

Usuários novos ou que nunca foram incluídos pelo gerente da unidade ou matriz.

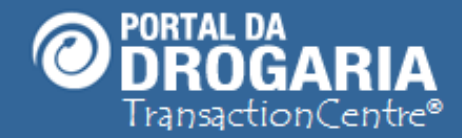

### Portal da Drogaria versão 11v0

Veremos agora, como cadastrar uma Pergunta e Resposta Secreta, utilizadas para auxilia-lo na troca de Senha.

Importante: Os usuários com perfil de Balconista e Farmacêutico não cadastram Pergunta e Resposta Secreta.

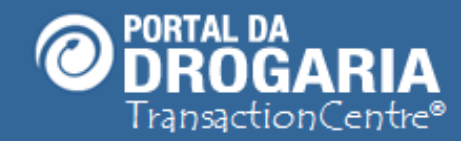

## Cadastro de Resposta Secreta

Solicitamos o preenchimento dos campos abaixo, para dar mais segurança caso seja necessária realizar a troca de sua Senha de acesso ao Poral da Drogaria.

|                                        | Pergunta da Resposta Secreta                                                                                                    |                                                                                                  |
|----------------------------------------|----------------------------------------------------------------------------------------------------|--------------------------------------------------------------------------------------------------|
|                                        | Resposta Secreta                                                                                                    |                                                                                                  |
|                                        | Enviar u voltar para a home                                                                                                    |                                                                                                  |
| Para<br>Resp<br>Infor<br><b>Envi</b> a | usuários que acessarem o Portal da Drogaria e aind<br>oosta Secreta será apresentada a tela acima.<br>me uma <b>Pergunta</b> para sua Resposta Secreta, a pro<br><b>ar.</b> O usuário é livre para cadastrar qualquer pergunt | la não cadastraram uma Pergunta e<br>ópria <b>Resposta Secreta</b> e clique em<br>ca e resposta. |

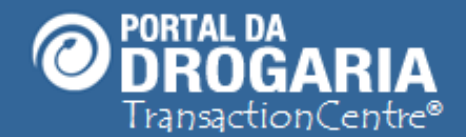

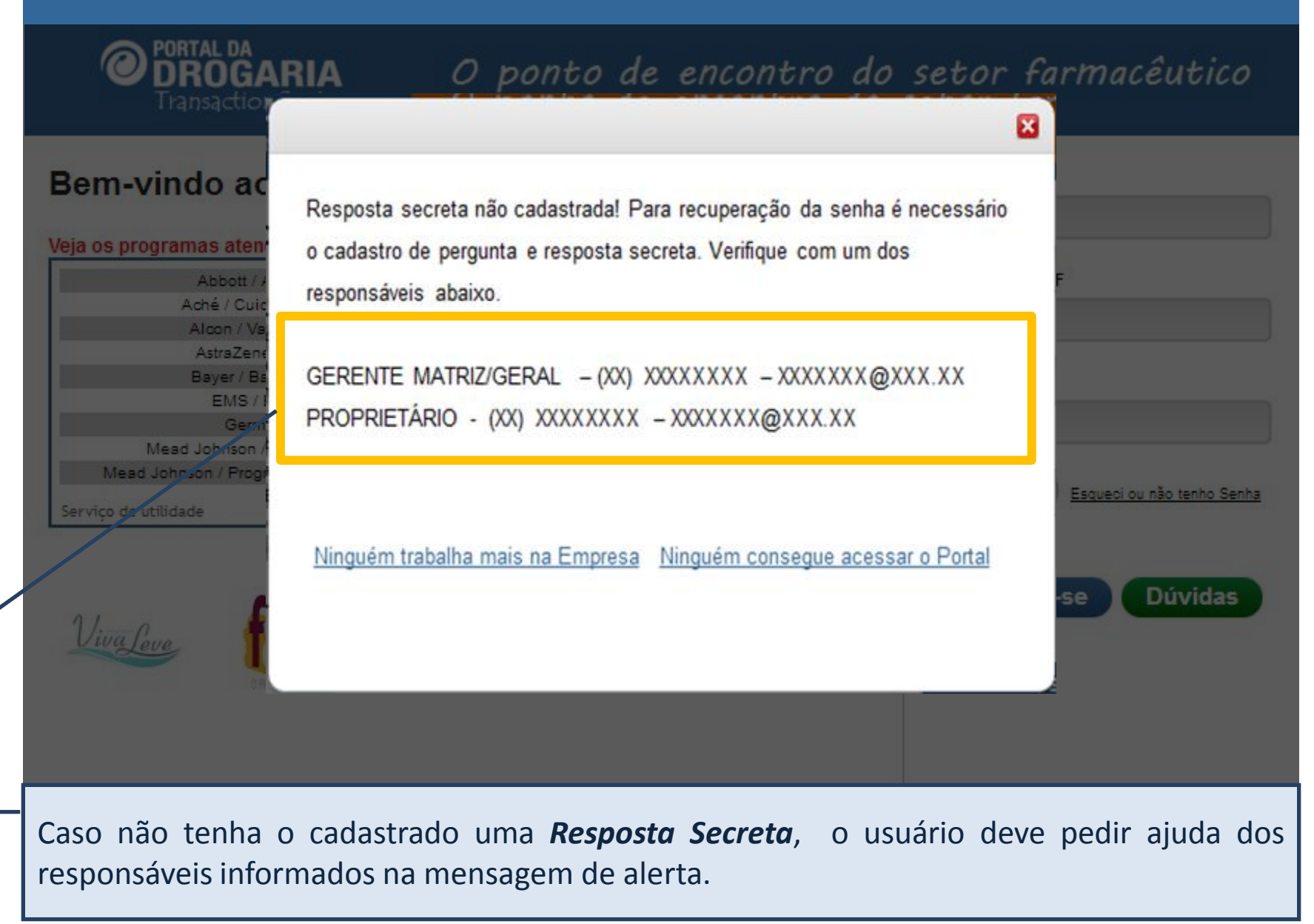

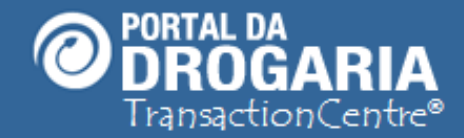

### Portal da Drogaria versão 11v0

Agora vamos tratar a seguir da situação de **Esquecer senha**, por ser a única que é resolvida pelo próprio usuário.

As demais **4 situações** relacionadas anteriormente devem ser tratadas pelo **Gerente** da Unidade ou **Gerente Matriz** da Empresa.

No caso de o próprio **Gerente Matriz** se encontrar numa destas situações, deve procurar **outro Gerente Matriz** ou o responsável pela manutenção do cadastro para que este cumpra o procedimento definido.

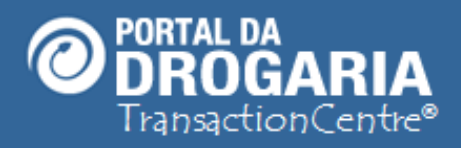

# Bem-vindo ao Portal da Drogaria

| CNPJ                              |
|-----------------------------------|
| Obrigatório                       |
|                                   |
| Usuário ou CPF                    |
|                                   |
| Obrigatório                       |
|                                   |
| Senha                             |
| Senna                             |
|                                   |
|                                   |
| Entrar Esqueci ou não tenho Senha |
| Inscreva-se Dúvidas               |
|                                   |
|                                   |
|                                   |

Já sou cadastrado

Clique em *Esqueci ou não tenho Senha* caso saiba os dados solicitados, mas **não lembra a senha**.

Se não lembra CNPJ e/ou usuário ou CPF procure o Gerente da Unidade ou da Matriz.

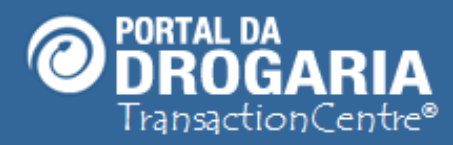

### Trocar senha

#### Dados para checagem

Caso sua senha esteja bloqueada, solicite ao responsável pela gestão de usuários de sua empresa para fazer o desbloqueio.

Informe todos os dados ao lado. O sistema fará conferência destes dados e se os campos estiverem de acordo será possível a criação de uma nova senha. Para acessar o Portal da Drogaria, informar na tela inicial o seu CNPJ, usuário e a nova senha.

Em caso de dúvidas ou problemas, contate-nos através do e-mail suporte@sevenpdv.com.br

O Portal encaminhará para a tela de **checagem dos dados cadastrados**. Informe os dados solicitados, exatamente iguais aos que constam no seu cadastro. Em caso de dúvida, fale com o **Gerente da Unidade** ou da **Matriz**.

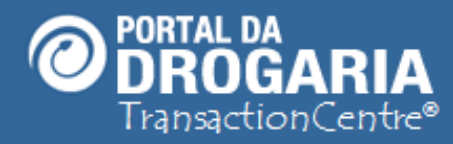

### Trocar senha

| Dados para checagem                  |                     |  |  |  |  |
|--------------------------------------|---------------------|--|--|--|--|
| CNPJ                                 |                     |  |  |  |  |
| 77777799000151                       |                     |  |  |  |  |
| Usuário                              | CPF                 |  |  |  |  |
| user1                                | 12344400011         |  |  |  |  |
| Pergunta da Resposta Secreta         |                     |  |  |  |  |
| Nome do meu avô paterno              |                     |  |  |  |  |
| Resposta Secreta                     |                     |  |  |  |  |
| Nova senha                           |                     |  |  |  |  |
|                                      |                     |  |  |  |  |
| Nova senha                           | Repita a nova senha |  |  |  |  |
|                                      |                     |  |  |  |  |
| ✓ Trocar senha ou voltar para a home |                     |  |  |  |  |

Caso sua senha esteja bloqueada, solicite ao responsável pela gestão de usuários de sua empresa para fazer o desbloqueio.

Informe todos os dados ao lado. O sistema fará conferência destes dados e se os campos estiverem de acordo será possível a criação de uma nova senha. Para acessar o Portal da Drogaria, informar na tela inicial o seu CNPJ, usuário e a nova senha.

Em caso de dúvidas ou problemas, contate-nos através do e-mail suporte@sevenpdv.com.br

Como seus dados estavam corretos, informe em seguida a nova senha e repita-a. Para concluir, clique em *Trocar senha*.

Escolha com cuidado a nova senha, evitando datas e dados de conhecimento dos outros.

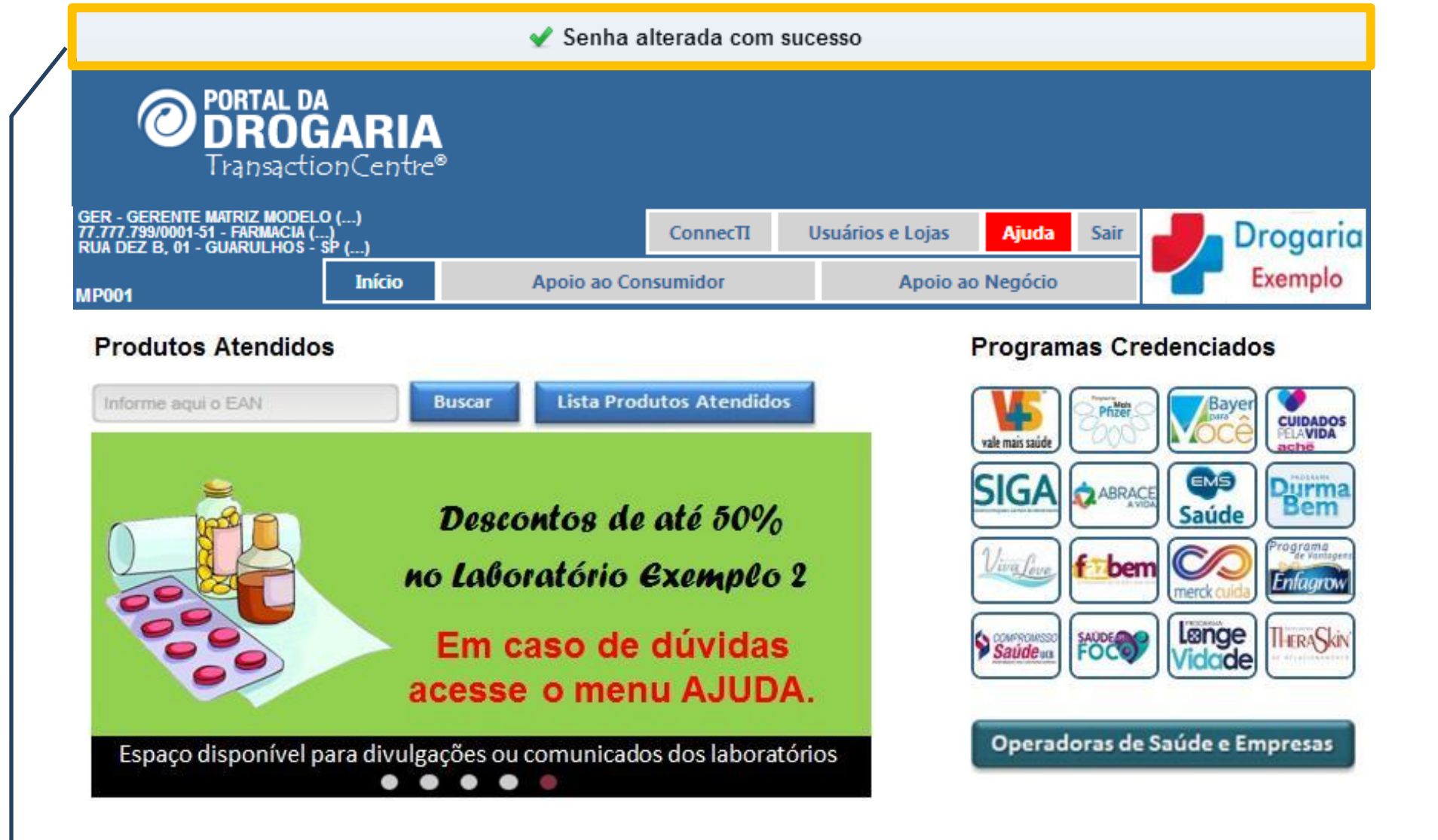

O Portal confirma a alteração, e te encaminha para a tela *Início*. Para evitar novamente o problema memorize ou anote a senha em um lugar seguro. Sua senha é usada para registrar todas as suas ações no Portal.

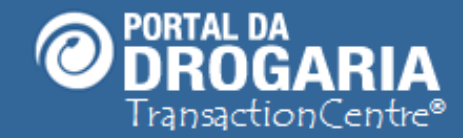

### Portal da Drogaria versão 10v0

PORTAL DA O ponto de encontro do setor farmacêutico Drogaria Usuários e Lojas ConnecTI Exemplo Apoio ao Consumide Apoio ao Negócio Obrigada por participar comigo deste estudo. Lhe convido para um novo encontro. Escolha outros treinamentos na opção Ajuda do Menu Principal.